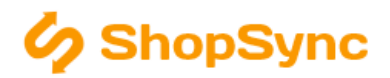

## Nastavení pro propojení se SW Pohoda

#### Návod obsahuje

Obecné pokyny, Pravidla pro používání, Vyplnění údajú, Příklady správně vyplněného nastavení

### Obecné pokyny

**.NET Framework.** Program se spustí aplikací ShopSync.exe umístěnou v hlavní složce programu. Pro běh programu je třeba mít nainstalovaný .NET Framework 3.5 – ten je běžně součástí Windows 7, 8 a 10 popř. i na starších systémech s automatickými aktualizacemi. Pokud však program napíše tento nedostatek při spuštění, jednoduše nainstalujte podporu např. z http://www.microsoft.com/cs-cz/download/details.aspx?id=21.

**Párování produktů.** Produkty se párují v základní nastavení podle kódu zboží v Pohodě – tento údaj je možné popřípadě upravit na EAN nebo jiný kód a to jedině úpravou v přenosových skriptech. (ozvěte se případně na podpora@shopsync.cz)

Návody. Další informace o napojení na konkrétní eshop naleznete v příslušném návodu.

### Pravidla pro používání SW Pohoda s propojením na eshop

**Aktualizace dat.** Data v Pohodě se aktualizují za běhu programu. Pro aktualizaci seznamu přijatých objednávek či faktur **je třeba znovu načíst tento seznam**.

**Aktualizace Pohody.** Pokud je stažena **aktualizace Pohody** a **není nainstalovaná**, je třeba ji neprodleně nainstalovat. Do té doby je možné, že nejsou data mezi Pohodou a eshopem přenášena, protože Pohoda neumožní výměnu dat, dokud nebude nainstalována aktualizace. Aktualizaci provedete restartováním Pohody a odkliknutím příslušného příkazu při startu.

**Změna agendy.** Program ShopSync je vázán na konkrétní agendu v Pohodě – u klasické verzi Pohody tuto agendu reprezentuje MDB soubor, v SQL a E1 verzi je to databáze SQL Serveru. **Pokud změníte agendu** (např. přechodem do nového účetní období), **je třeba tuto agendu změnit i v programu ShopSync**, jinak nebudou přenášena aktuální data. Jméno agendy najdete v Pohodě v menu Soubor/Účetní jednotky v poli Soubor. Změna nastavení je popsána v návodu k nastavení, po změně je třeba kliknout na tlačítko Uložit a aktualizovat ostatní nastavení, jinak se změna neprojeví.

## Vyplnění údajů pro připojení k Pohodě

- 1. Vyplňte IČ, měnu a daňové sazby.
- 2. Vyplněte cestu k spustitelnému souboru Pohoda.exe
- 3. Vyplňte název databáze Pohody a cestu k databázi (či připojovací řetězec v případě Pohody SQL a E1). Název databáze zjistíte, když v Pohodě zadáte Soubor/Účetní jednotky: zde pole *Datový soubor* odpovídající účetní jednotky. Pokud používáte Pohodu SQL nebo E1, tak název začíná "SwPoh\_XXX", pokud používáte klasickou Pohodu, název databáze je název souboru "XXX.mdb".
- 4. vytvořte složku "c:\temp", nebo jinou složku a nastavte ji jako Odkladiště souborů.
- 5. Najděte a nastavte složky pro ukládání obrázků a souvisejících souborů v Pohodě se nastavuje hlavní dokumentová složka v Nastavení/Globální nastavení/Adresář - v poli "Složka dokumentů" - tato složka bude dále obsahovat 2 podsložky "Obrázky" a "Související dokumenty" - toto jsou složky které hledáte.

V případě, že si nejste jistě, zkuste u zásoby vložit zkušební obrázek, poté můžete zkontrolovat do jaké složky ho Pohoda uložila

1. Klikněte na tlačítko Uložit a aktualizovat ostatní nastavení.

#### Nastavení připojovacího řetězce pro Pohodu SQL a E1

! Připojovací řetězec není nutné vyplňovat ve zkušební verzi programu. Tento krok můžete při použití zkušební verze přeskočit.

#### Následující nastavení je pouze pro pokročilé uživatele. Instalace a nastavení propojení je v ceně programu.

Připojovací řetězec obsahuje název databázového serveru, název databáze, případně i přihlašovací údaje. Pokud je SQL server nainstalován a nastaven pro použítí s Pohodou s požitím *NT authentification*, je připojovací řetězec ve tvaru např.:

```
Driver={SQL Server Native Client 10.0};Server=SERVER\POHODA;Database=StwPh_98765432_2013;
Trusted_Connection=yes;MARS_Connection=yes
```

#### nebo

```
Driver={SQL Server Native Client 11.0};Server=SERVER\POHODA;Database=StwPh_98765432_2013;
Trusted_Connection=yes;MARS_Connection=yes
```

#### dle verze SQL Serveru.

Pokud je nastaveno přihlášení pomocí jména a hesla do SQL Serveru bude připojovací řetězec vypadat například takto:

```
Driver={SQL Server Native Client 11.0};Server=SERVER\POHODA;Database=StwPh_98765432_2013;
MARS_Connection=yes;Uid=jmeno;Pwd=heslo
```

Ve všech výše zmíněných připojovacích řetězcích je třeba nastavit adresu serveru (parametr *Server*), verzi SQL (aktuálně *10.0* pro SQL Server 2008, nebo *11.0* pro SQL Server 2012) a pokud se jedná o přihlášení pomocí jména a hesla tak také tyto parametry: *Uid* - jméno uživatele, a *Pwd* - heslo uživatele.

# Příklad vyplněného nastavení pro Pohodu (MDB databáze)

| 0                                                                                                    | ShopSync - Prop                                                   | ojení eshopu a účetního so                                                                                         | ftware – 🗆 🗙                            |
|----------------------------------------------------------------------------------------------------|-------------------------------------------------------------------|----------------------------------------------------------------------------------------------------|-----------------------------------------|
| Nastavení Prestashop<br>Aktuální nastavení: <b>Prestas</b>                                                                                                    | ∨ Vybrat                                                          | Uložit Přidat Smazat                                                                                               | Přejmenovat                             |
| Ovládání<br>Výstup<br>Nastavení účet. SW<br>Připojení k eshopu<br>Nastavení propojení<br>Automatický přenos<br>Stavy objednávek a emaily<br>Skripty a příkazy<br>Historie<br>Podpora a licence | Nastavení<br>IČ 98765432<br>DPH Základní % 21<br>Účetní SW<br>Typ | Domácí měna CZK<br>Snížená % 15 🜩<br>POHODA                                                                        | Třetí% ▲                                |
|                                                                                                    | Cesta k .exe<br>Cesta k databázi                                  | C:/Program Files (x86)\STORMWAF<br>Uživatelské jméno admin<br>C:/ProgramData/STORMWARE/PO                          | RE\POHODA\Pohoda.exe                    |
|                                                                                                    | Jméno souboru agendy<br><b>Složky</b><br>Odkladiště souborů       | 98765432_2016.mdb<br>c:/temp                                                                                       |                                         |
|                                                                                                    | Obrázky<br>Soubory (přílohy)<br>— Aktualizovat nastavení pře      | C:/ProgramData/STORMWARE/POHODA/Dokumenty/Novák/Obrázky<br>C:/ProgramData/STORMWARE/POHODA/Dokumenty/Novák/Souvise |                                         |
| Verze 3.4 © shopsync.cz, 201                                                                                                    | 5                                                                 |                                                                                                    | Uložit a aktualizovat ostatní nastavení |

# Příklad vyplněného nastavení pro Pohodu SQL a E1

| 6                                                                                                    | ShopSync - Prop                                                                             | ojení eshopu a účetního so                                                                                             | oftware – 🗆 🗙                                                    |  |  |
|----------------------------------------------------------------------------------------------------|---------------------------------------------------------------------------------------------|----------------------------------------------------------------------------------------------------|------------------------------------------------------------------|--|--|
| Nastavení Prestashop Vybrat Uložit Pňdat Smazat Přejmenovat<br>Aktuální nastavení: Prestashop               |                                                                                             |                                                                                                    |                                                                  |  |  |
| Ovládání<br>Výstup<br>Nastavení účet. SW<br>Připojení k eshopu<br>Nastavení propojení<br>Automatický přenos | Nastavení<br>IČ 98765432<br>DPH Základní % 21<br>Účetní SW<br>Typ                           | Domácí měna CZK<br>Snížená % 15 🖨                                                                                      | Třetí %                                                          |  |  |
| Stavy objednávek a emaily<br>Skripty a příkazy<br>Historie<br>Podpora a licence                             | Cesta k .exe<br>Připojovací řetězec<br>Jméno souboru agendy                                 | C:\Program Files (x86)\STORMWA<br>Uživatelské jméno admin<br>Driver={SQL Server Native Client 1<br>StwPh_98765432_2016 | Heslo Heslo (11.0);Server=SER/VER\POHODA;Data                    |  |  |
|                                                                                                    | Složky<br>Odkladiště souborů<br>Obrázky<br>Soubory (přílohy)<br>Aktualizovat nastavení před | C:\temp<br>C:\ProgramData\STORMWARE\F<br>C:\ProgramData\STORMWARE\F<br>d přenosem                                      | POHODA\Dokumenty\Novák\Obrázky<br>POHODA\Dokumenty\Novák\Souvise |  |  |
| Verze 3.4 © shopsync.cz, 2015                                                                               |                                                                                             | [                                                                                                    | Uložit a aktualizovat ostatní nastavení .::                      |  |  |